## <u>Etape 1</u> : accéder au site du collège depuis un moteur de recherche ou indiquer l'adresse suivante <u>https://etab.ac-poitiers.fr/coll-rbouyer-st-hilaire/</u>

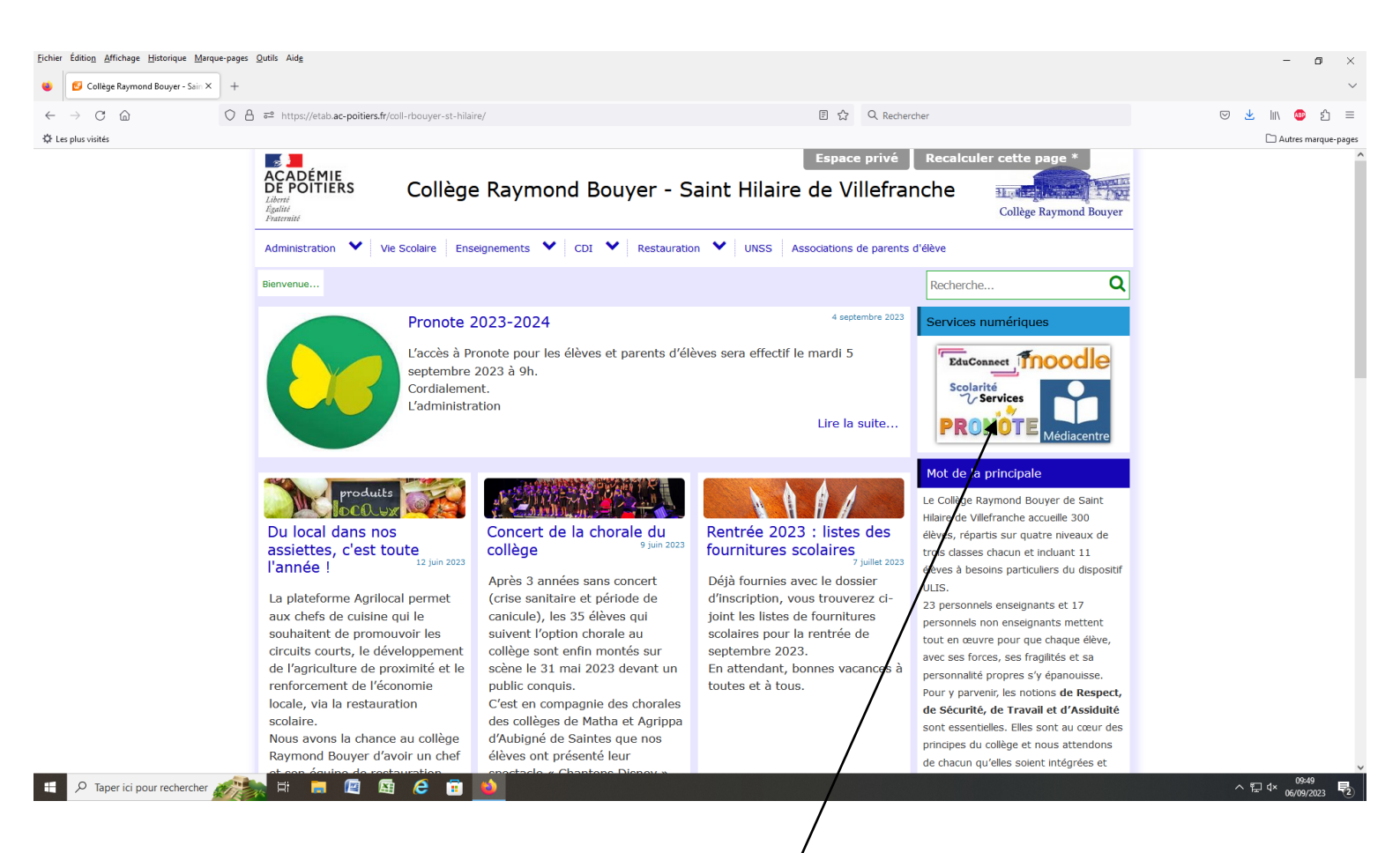

Etape 2 : accéder aux services numériques en cliquant sur ce lien /

Etape 3 : accéder à Pronote depuis la page des services numériques en cliquant sur cet onglet.

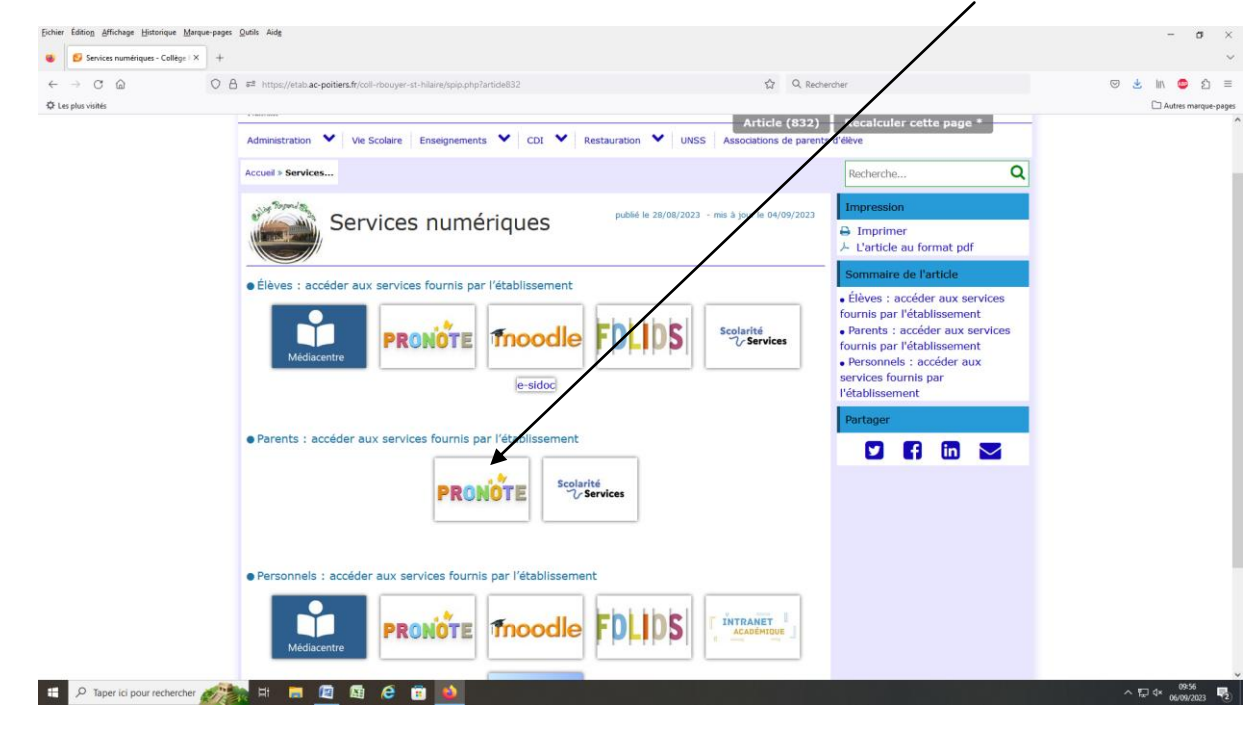

Etape 4 : Puis renseigner vos identifiants Educonnect.

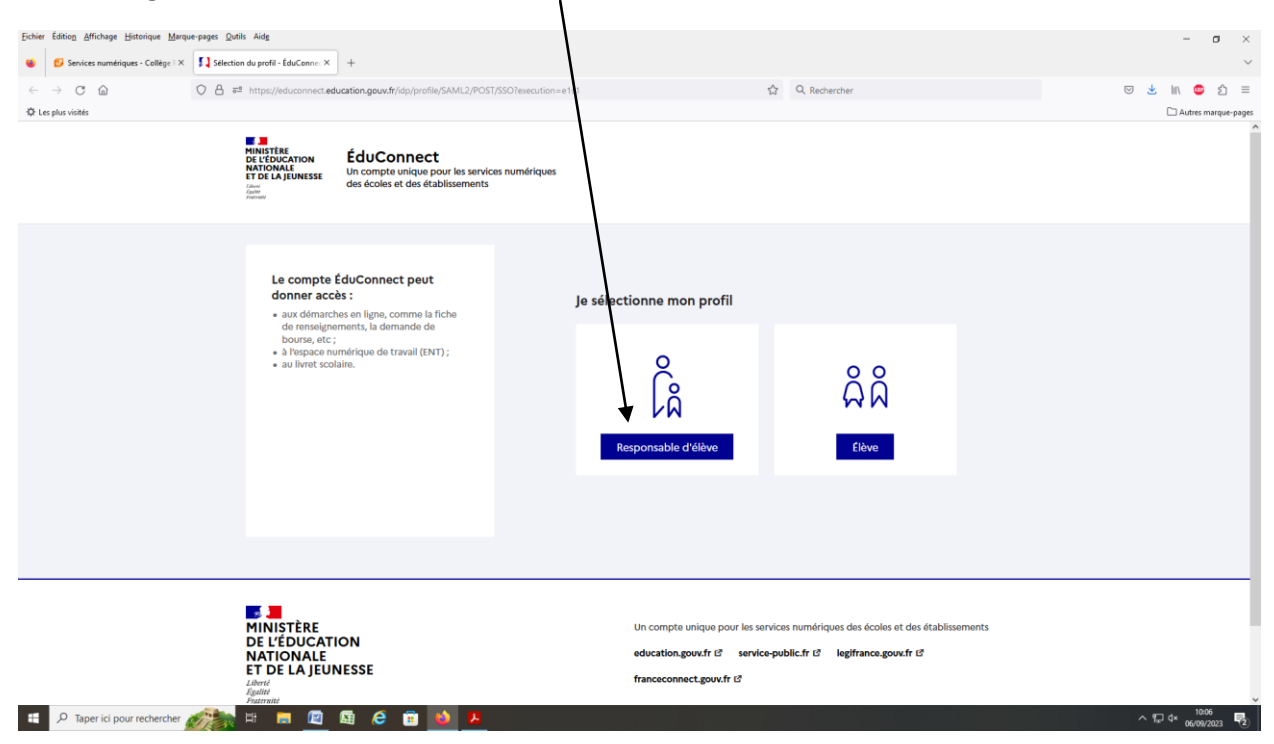

Etape 5 : vous accéder alors à votre compte parents Pronote.

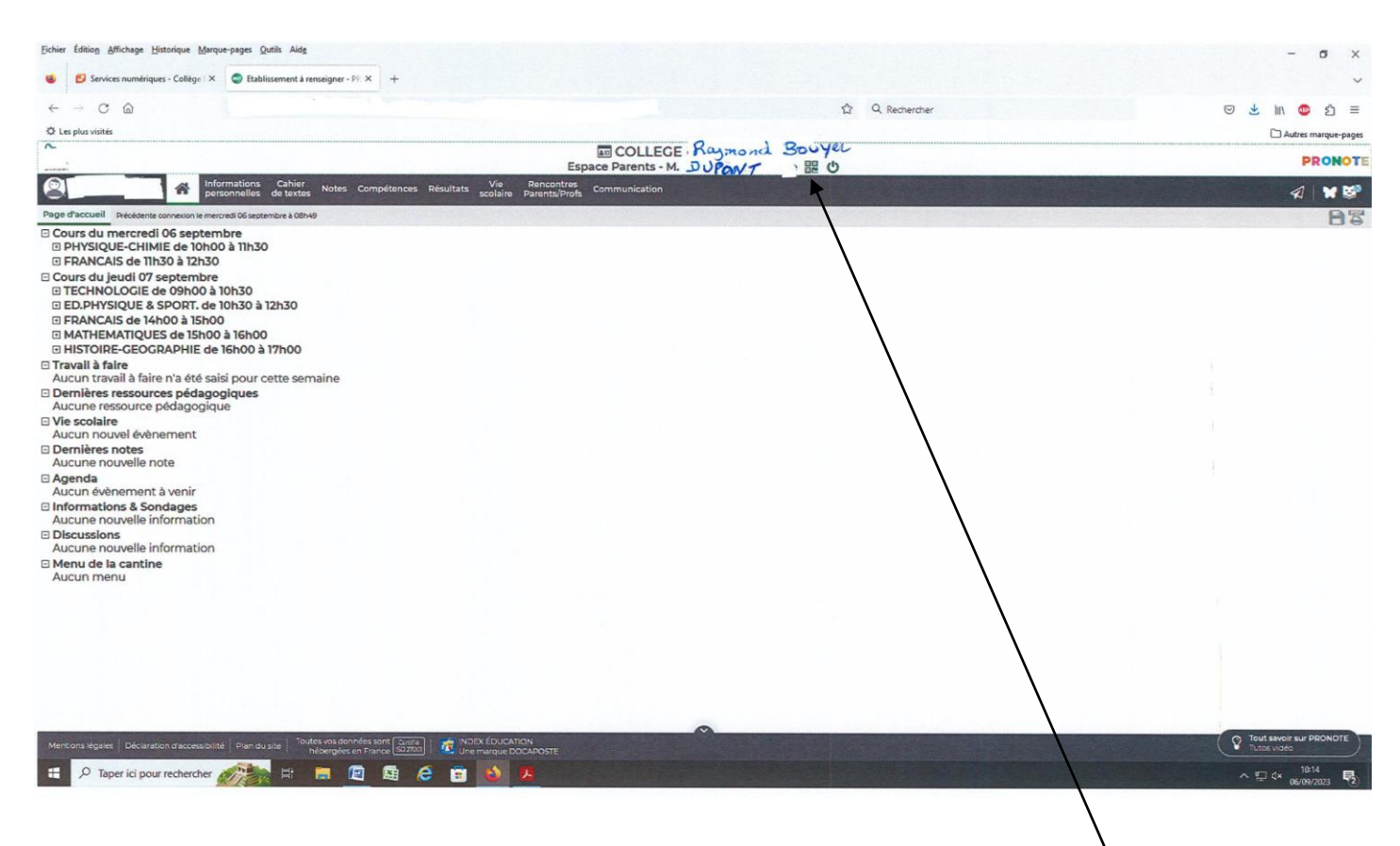

Si vous souhaitez utiliser l'application Pronote sur un smartphone :

Télécharger celle-ci puis cliquer sur « ajouter un établissement », il vous sera demander de créer un code à 4 chiffres. Vous devrez alors scanner le QR Code que vous aurez généré en cliquant sur ce symbole.

La validation de ce QR code se fera en indiquant le code à chiffres précédemment créé.

Vous aurez alors accès à Pronote sur votre smartphone à tout moment.